## <u>On-line objednávkový systém obědů – iCanteen</u>

- 1. Přihlaste se v aplikaci na stránkách <u>http://strav.nasejidelna.cz/0127</u>, kterým se dostanete na úvodní stránku systému. Na stránku se dostanete i z odkazu **OBJEDNÁVKA OBĚDŮ** na stránce ŠKOLNÍ JÍDELNA.
- 2. Na úvodní straně je vidět jídelníček, který zveřejňuje vedoucí školní jídelny. Jídelníček může být při malém rozlišení monitoru částečně překryt oknem pro přihlášení.
- 3. Do přihlašovacího okna napište přihlašovací jméno a heslo, které jste obdrželi ve škole. Údaje potvrďte tlačítkem přihlásit.

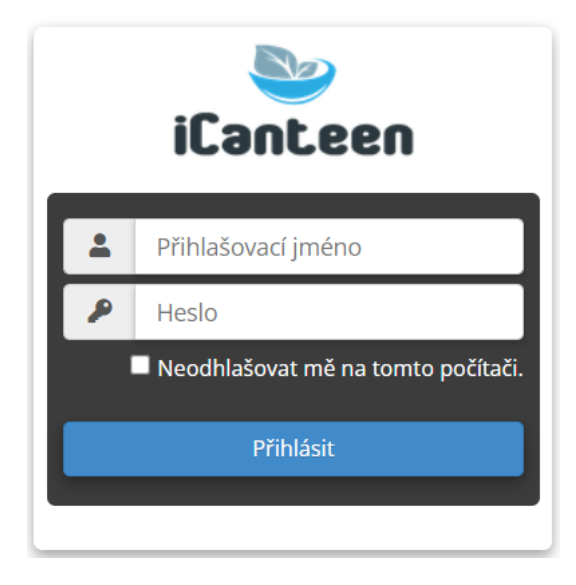

4. Zobrazí se Vám hlavní menu. Zvolte si denní nebo měsíční pohled na jídelníček podle toho, které zobrazení Vám více vyhovuje.

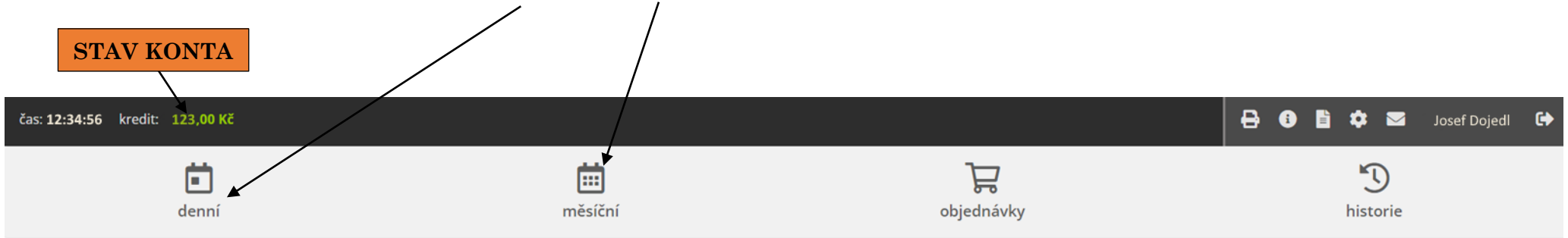

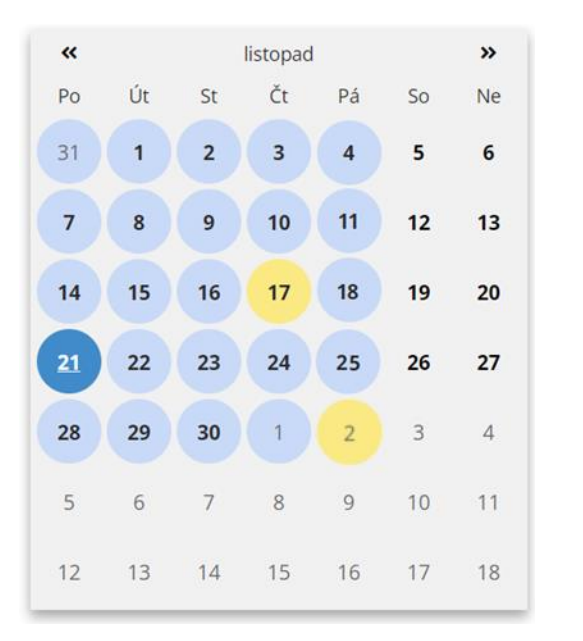

ZNAMENÁ, AKTUÁLNĚ ZOBRAZENÝ DEN

ZNAMENÁ, ŽE OBĚD NEBYL OBJEDNÁN

ZNAMENÁ, ŽE OBĚD BYL OBJEDNÁN

5. Máte-li dostatek peněz, klepněte na tlačítko objednat.

objednat Oběd 1 za 36,00 Kč

Vybraný oběd se označí modře. Chcete-li oběd odhlásit, klepněte na tlačítko zrušit. Pak se vrátíte do stavu, kdy si opět můžete objednat jeden z nabízených obědů.

zrušit **1 ks Oběd 1** za **36,00 Kč** 

## 6. Přehled o uskutečněných objednávkách, a zda byl oběd odebrán, zobrazíte přes tlačítko objednávky.

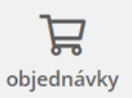

| 09.11.2022 | Oběd 1 | Pórková polévka s vejcem, sekaná pečeně, bramborová kaše, rajčatový salát, ovoce, ovocný nápoj, mléko,                                                         | 2022-11-09 14:03:46<br>(Pavouk) | Hlavní | 1 ks | 1 ks | 36,00 Kč (1<br>ks) |
|------------|--------|----------------------------------------------------------------------------------------------------|---------------------------------|--------|------|------|--------------------|
| 08.11.2022 | Oběd 1 | Polévka kapustová s pohankou, kuřecí plátek na kari, brambory, salát ledový, ovocný mošt, mléko,                                                               | 2022-11-08 13:56:02<br>(Pavouk) | Hlavní | 1 ks | 1 ks | 36,00 Kč (1<br>ks) |
| 07.11.2022 | Oběd 1 | Hovězí vývar s játrovými knedlíčky, hrachová kaše, vídeňský párek,okurek,chléb, ovoce, jogurtové mléko, čaj ,                                                  | 2022-11-07 14:07:34<br>(Pavouk) | Hlavní | 1 ks | 1 ks | 36,00 Kč (1<br>ks) |
| 03.11.2022 | Oběd 1 | Polévka batátový krém, kuřecí nudličky s čínskou zeleninou, rýže, ovoce, ovocný nápoj, mléko,                                                                  | 2022-11-03 13:58:18<br>(Pavouk) | Hlavní | 1 ks | 1 ks | 36,00 Kč (1<br>ks) |
| 02.11.2022 | Oběd 1 | Polévka fazolová, pečený losos burger na másle, brambory, okurkový salát, čaj, mléko,                                                                          | 2022-11-02 14:14:13<br>(Pavouk) | Hlavní | 1 ks | 1 ks | 36,00 Kč (1<br>ks) |
| 01.11.2022 | Oběd 1 | Polévka mrkvová s kuskusem, špenát , vařená vejce, brambory, ovoce, mléko vanilkové, čaj ,                                                                     | 2022-11-01 14:13:55<br>(Pavouk) | Hlavní | 1 ks | 1 ks | 36,00 Kč (1<br>ks) |
| 31.10.2022 | Oběd 1 | Halloweenské menu - Vývar ze slepičích pařátů, netopýří oči v drákulově krvi, strašidelné těstoviny, hejkalova dobrůtka, nápoj z lesní<br>tůňky, nápoj z hlíny | 2022-10-31 14:05:03<br>(Pavouk) | Hlavní | 1 ks | 1 ks | 36,00 Kč (1<br>ks) |
| 25.10.2022 | Oběd 1 | Polévka z míchané luštěniny, těstoviny s masem a kápií syp. sýrem, salát Tiva, čaj ,                                                                           | 2022-10-25 14:07:55<br>(Pavouk) | Hlavní | 1 ks | 1 ks | 36,00 Kč (1<br>ks) |